## **Create Account**

Visit https://www.traceablelive.com

Click on New Account.

| ٦                | <u></u> |   |
|------------------|---------|---|
|                  |         |   |
| Username         |         | _ |
| Password         |         |   |
| Forgot password? |         |   |
| New Account      | Login   |   |

### Enter Payment Info./ Confirm Charge

|--|

|  | onfirm Charge       |  |
|--|---------------------|--|
|  | Payment Information |  |

Congrats! You're almost there - Your TraceableLive account has been created but we need you to fill out your payment preferences before you can add a new device. Your account will only be charged when you add a new device.

#### PAYMENT INFORMATION\*

| ourd Number.                  |                                                 |
|-------------------------------|-------------------------------------------------|
| VISA 😋 📘                      | DISCOVER                                        |
| Expiration:                   | - Select (▼ / - Select (▼                       |
| CVV:                          | 1000 (1000)                                     |
| Cardholder:                   |                                                 |
| Your account will only be cha | rged after devices or services have been added. |
| BILLING ADDRESS*              |                                                 |
| Address Line 1:               |                                                 |
| Address Line 2:               |                                                 |
| City:                         |                                                 |
| State:                        |                                                 |
| ZIP Code:                     |                                                 |
| Country:                      | - Select One -                                  |
| Sa                            | ve Payment Info                                 |

**Note:** Payment must be set up prior to adding a device to your service.

# Enter Account/ User Information

| COMPANY*                        |                        | ADMINISTRATOR FIRST NAME*         |
|---------------------------------|------------------------|-----------------------------------|
| Company                         |                        | Administrator First Name          |
| ADDRESS*                        |                        | ADMINISTRATOR LAST NAME*          |
| Address Line 1:                 | Address Line 1         | Administrator Last Name           |
| Address Line 2:                 | Address Line 2         |                                   |
| City:                           | City                   | ADMINISTRATOR EMAIL*              |
| State:                          | State                  | Administrator Email               |
| ZIP Code:                       | ZIP Code               |                                   |
| Country:                        | Country                | ADMINISTRATOR PHONE NUMBER*       |
|                                 |                        | Administrator Phone Number        |
| SUBSCRIPTION*                   | 0                      | PASSWORD*                         |
| Monthly                         | O Annual               | Password                          |
|                                 |                        | - assetULM                        |
| ADD-ONS                         |                        | PASSWORD CONFIRMATION*            |
| U SMS                           |                        | Password Confirmation             |
|                                 |                        |                                   |
| ter De                          | evice Information      | formation 4                       |
| ter De<br>ated o                | evice Information      | formation 4<br>of unit)           |
| ter De<br>ated of<br>Add Device | evice Information back | Register<br>formation<br>of unit) |

Enter S/N & Device Key

SERIAL NUMBE

DEVICE KEY

LOCATION<sup>4</sup> Select one

DESCRIPTION

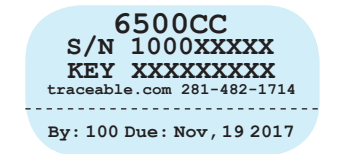

O 10min

O 30min

NEL 2

Low Alarm:

High Alarm:

O 15min

### **Begin WiFi Setup**

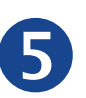

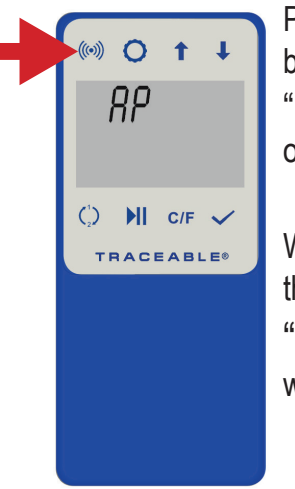

Press/HOLD WiFi button for 3 secs. "**RP**" will appear on display.

Wait for a few seconds then press WiFi button, "**RP ~ ERJU**" will appear on display.

# Connect Unit to WiFi network via Mobile device

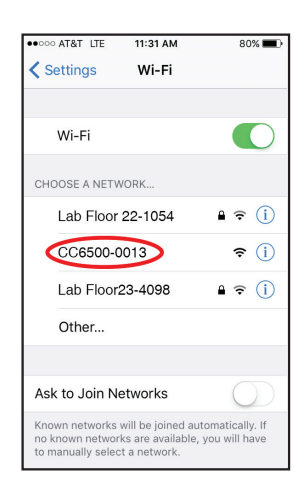

Using a WiFi enabled device, find

#### CC6500-XXXX

in available networks.

XXXX will be last 4 digits of unit's S/N# (on back of unit).

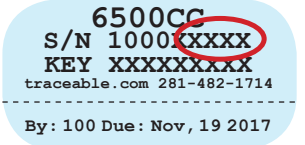

### Open Web Browser on your mobile device

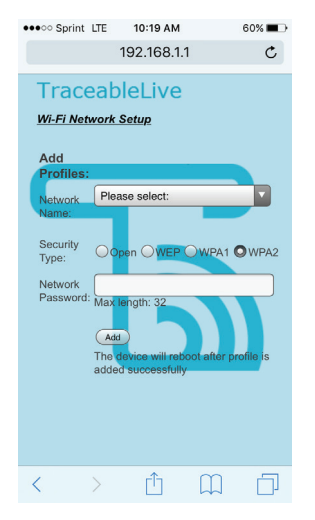

Enter into web browser: **192.168.1.1** Select your Network from drop-down menu and enter password.

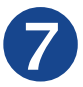

# Press Add/Confirm device restart

Click Add

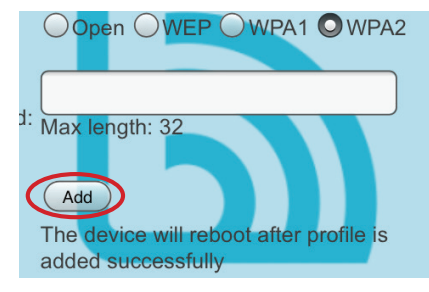

The most common network is WPA2. Unit will reboot, connect to WiFi, and begin posting data.

**Note:** Upon successful connection, the current page will no longer be available for the current device.

Note: Device reboot may take up to 1 minute.

**Note:** The WiFi symbol will flash on device display until the device posts data successfully.

**Note:** Allow up to 15 mins (for 15 minute logging interval) for device data to update.

Device setup is now complete!

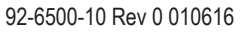